## R-web 資料分析應用:相關暨列聯表分析-列聯表檢定方法

陳逸萱 副統計分析師

上一期的生統 eNews 向大家介紹了【雲端資料分析暨導引系統】 (R-web, <u>http://www.r-web.com.tw</u>)分析方法中的『相關暨列聯表分析-相關 係數』功能。『相關係數』主要用來衡量兩個連續型變數間的線性關聯性高 低,但若資料為"類別型變數",則無法用相關係數來評估。接下來,本期 的生統 eNews 將跟大家介紹:檢定兩個類別型變數間是否存在關聯性的 『列聯表檢定方法』。

若我們想觀察兩類別變數之間的關聯性,我們可以先將資料整理成『列 聯表(Contingency Table)』的形態。假設A類別變數有r個分組,B類別變 數有c個分組,計算資料中在此兩個變數產生的r×c個類別組合的樣本次 數,即可構成r×c列聯表。列聯表檢定方法依據樣本的特性不同,可分為: 卡方獨立性(或稱齊一性)檢定、費雪精確檢定、McNemar檢定,本期的生 統eNews將依序跟大家介紹這些方法的應用。本系列分析將統一使用源自 基隆社區為基礎的整合篩檢計畫(Keelung Community-based Integrated Screen Program, KCIS)的心血管疾病資料作為範例資料檔,有關此資料的 詳細資訊及變數定義請參閱<u>首期生統eNews</u>。

## ▶ 卡方獨立性檢定(Wilcoxon signed-rank test)

當我們想評估資料中兩類別變數的關聯性,且資料樣本數較大時,即 可使用『卡方獨立性檢定』。此方法的概念在比較列聯表中觀察次數和期望 次數是否有差異,若兩變數獨立時,觀察次數和期望個數應很接近。以範 例資料檔為例,在我們篩選其中有抽菸的族群資料中,"CVD"(個人心 血管疾病史)為兩組分類的類別變數,"Tobacco\_Consumption"(菸草消 第1頁 費量)為三組分類的類別變數,我們便可來檢定資料檔中是否罹患心血管 疾病與菸草消費量分組是否存在關聯性。

在 R-web 主選單中依序點選【分析方法】→【相關暨列聯表分析】→ 【卡方獨立性(或稱齊一性)檢定】即可進入分析頁面。

| 步驟一:資料匯入                             |                                                                                    |
|--------------------------------------|------------------------------------------------------------------------------------|
| <ul> <li>選擇要進行分析的資料檔或上傳檔案</li> </ul> | 使用者個人資料檔 ▼ 檢視資料型態(開新視窗)<br>babies<br>babies1123<br>cvd_f<br>cvd_m<br>cvd_tobacco ▼ |
| ◎ 以列聯表型態直接輸入資料                       | 您所選擇的資料檔為: cvd_tobacco<br>列聯表共 2 ▼列* 2 ▼ 行 「 輸入資料」                                 |
| 步驟二:參數設定                             |                                                                                    |
| 選擇要進行分析的變數                           | HDL<br>TG<br>Betelnut<br>Alc_Drink<br>FamilyHx<br>Tobacco                          |
| I:若為連續型變數,請於進階選項設定分組切割點              |                                                                                    |
| 關始分析                                 | 進階選項                                                                               |

操作畫面如上圖所示。第一步,先選擇要進行分析的資料檔,點選"使 用者個人資料檔"後選擇"cvd\_tobacco"的檔案(篩選好的吸菸者資料),系 統將自動帶出參數設定畫面。在步驟二選擇要進行分析的變數,在此設定 列變數為"CVD"(個人心血管疾病史))行變數為"Tobacco Consumption"

(菸草消費量)。最後,點 選【進階選項】如右圖,勾 選"顯示列聯表",分析結 果便會呈現整理好的列聯 表資料,【儲存設定】後即 可【開始分析】。

| 進階選項設定:                 |                                                                  |
|-------------------------|------------------------------------------------------------------|
| 設定數值變數切割點<br>列變數'CVD'及行 | ; <sup>I</sup> (兩個以上切割點請用逗號區隔):<br>變數'Tobacco Consumption'皆非數值變數 |
| 設定顯著水準α:<br>☑ 顯示列聯表     | 0.05                                                             |
|                         |                                                                  |
|                         | 儲存設定 關閉視窗                                                        |

下圖為分析結果, 左上方可以看到檢定的變數及相關設定, 檢查沒問 題即可往下看分析結果。第一個表格為整理好的2×3列聯表; 第二個表格 顯示檢定統計量與 p 值,本分析之虛無假設為兩變數之間無關聯,而 p-值 0.027441\*表顯著, 拒絕虛無假設,我們可推論資料中是否罹患心血管疾病 與菸草消費量的高低分組有關。在分析結果的列聯表中, 藍色框框圈出了 各個菸草消費量分組罹患心血管疾病的比例,除了檢定結果告訴我們這個 比例在各個菸草消費量分組的分布不同以外,我們還可以觀察到菸草消費 量越高的分組 (1:每日一包、2:每日兩包、3:每日三包以上), 其罹患 心血管疾病的比例越高, 根據這個現象, 研究者可以嘗試再做進一步的分 析。

|         |             |            |                                        |                    |             | 卡方獨立性(或稱齊一性)檢定 - 分析: |
|---------|-------------|------------|----------------------------------------|--------------------|-------------|----------------------|
| 析方法:卡   | 方溜          | ₿文性(或稱     | ······································ | 檢定                 |             |                      |
| 料名稱:cv  | d to        | obacco     | , il)                                  |                    |             |                      |
| 動名種:()  |             | Tobacco    | Consum                                 | option             |             |                      |
| 致口语:C   | 05          | lobacco_   | consum                                 | puon               |             |                      |
| 算時間:0.  | 021;        | 秒          |                                        |                    |             |                      |
|         |             |            |                                        |                    |             |                      |
| 聯表(CVD* | Tob         | acco_Cor   | nsumpti                                | on) <sup>I</sup> : |             |                      |
|         |             | Tobacco    | Consu                                  | motion             |             |                      |
|         |             | TODacce    | _consu                                 | mpuon              | 音計<br>Total |                      |
|         |             | 1          | 2                                      | 3                  | Total       |                      |
|         |             | 13021      | 1420                                   | 144                |             |                      |
|         | 0           | 80.54      | 8.78                                   | 0.89               | 14585       |                      |
|         | Ŭ           | 89.28      | 9.74                                   | 0.99               | 14505       |                      |
| CVD     |             | 90.40      | 88.97                                  | 85.71              |             |                      |
|         |             | 1383       | 176                                    | 24                 |             |                      |
|         | 1           | 8.55       | 1.09                                   | 0.15               | 1583        |                      |
|         |             | 87.37      | 11.12                                  | 1.52               | 1585        |                      |
|         | l           | 9.60       | 11.03                                  | 14.29              |             |                      |
| 合計 To   | otal        | 14404      | 1596                                   | 168                | 16168       |                      |
| I:列聯    | 表內          | 容為觀察個      | 直個數/i                                  | 百分比/3              | 列百分比        | / 行百分比               |
|         |             |            |                                        |                    |             |                      |
| 方獨立性(頭  | <b>戈稱</b> 齊 | 弯一性)檢釋     | Ë:                                     |                    |             |                      |
| 虚       | 無假          | 設:兩變       | 數之間無                                   | 턗聯                 |             |                      |
| 卡方      | 檢定          | 統計量        | 自由度                                    | p-值 <sup>I</sup>   |             |                      |
| chi-squ | iare        | statistics | d.f.                                   | p-value            |             |                      |
|         | 7.19        | 14         | 2                                      | 0.027441           | *           |                      |
|         |             |            |                                        |                    |             |                      |

## ▶ 費雪精確檢定(Fisher's exact test)

當資料樣本數較小(以樣本筆數<30 為區分標準)時,卡方獨立性檢 定的p值較不可靠,此時我們可改用『費雪精確檢定』來檢定兩類別變數 的關聯性。費雪精確檢定是透過"超幾何分配"的公式來檢定兩變數的相關 性,比起卡方獨立性檢定較精確,但是樣本數很大時會耗費較久的運算時 間。比照前面的例子,我們可以嘗試用費雪精確檢定來檢定是否罹患心血 管疾病與菸草消費量分組是否存在關聯性,雖然此範例的樣本數夠大,我 們仍可大略比較兩方法的差異。 在 R-web 主選單中依序點選【分析方法】→【相關暨列聯表分析】→ 【費雪精確檢定】即可進入分析頁面。

| 步驟一:資料匯入                |                                                                     |                |
|-------------------------|---------------------------------------------------------------------|----------------|
| ◎ 選擇要進行分析的資料檔或上傳檔案      | 使用者個人資料檔 ▼                                                          |                |
| ● 以列聯表型態直接輸入資料          | 列聯表共2 ▼列*3 ▼行 (輸入資料)                                                |                |
| 步驟二:列聯表                 |                                                                     |                |
| 列變數\行變數<br>無CVD<br>有CVD | 1         2           13021         1420           1383         176 | 3<br>144<br>24 |
| ₽ <b>₽</b>              | <b>進階選項</b> 重新設定                                                    |                |
|                         |                                                                     |                |

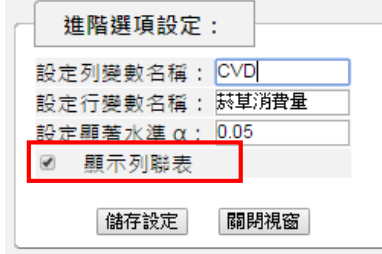

在此例中,我們可以透過前面得到的列 聯表數值來進行分析,操作畫面如上圖所示。 首先,選擇"以列聯表型態直接輸入資料", 並調整列聯表為:2列\*3行,點選"輸入資料"

後,系統將自動帶出列聯表的空白格式。接者,將列聯表中兩變數的類別 項目名稱與對應觀察個數填入,完成後點選【進階選項】如左圖,在此依 據自己需求設定行、列變數名稱,勾選"顯示列聯表",分析結果便會呈現 整理好的列聯表資料,【儲存設定】後即可【開始分析】。

下圖為分析結果,左上方可以看到檢定的變數及相關設定,檢查沒問 題即可往下看分析結果。第一個表格為2×3列聯表;第二個表格顯示費雪 精確檢定的 p 值,本分析之虛無假設為兩變數之間無關聯,而 p-值 0.028289\*表顯著,拒絕虛無假設,我們可推論資料中是否罹患心血管疾病 與菸草消費量的高低分組有關。此分析結果與前面卡方獨立性檢定的趨勢 第5頁 相同,我們可知在大樣本的情況下,兩方法可得到相同的結論。

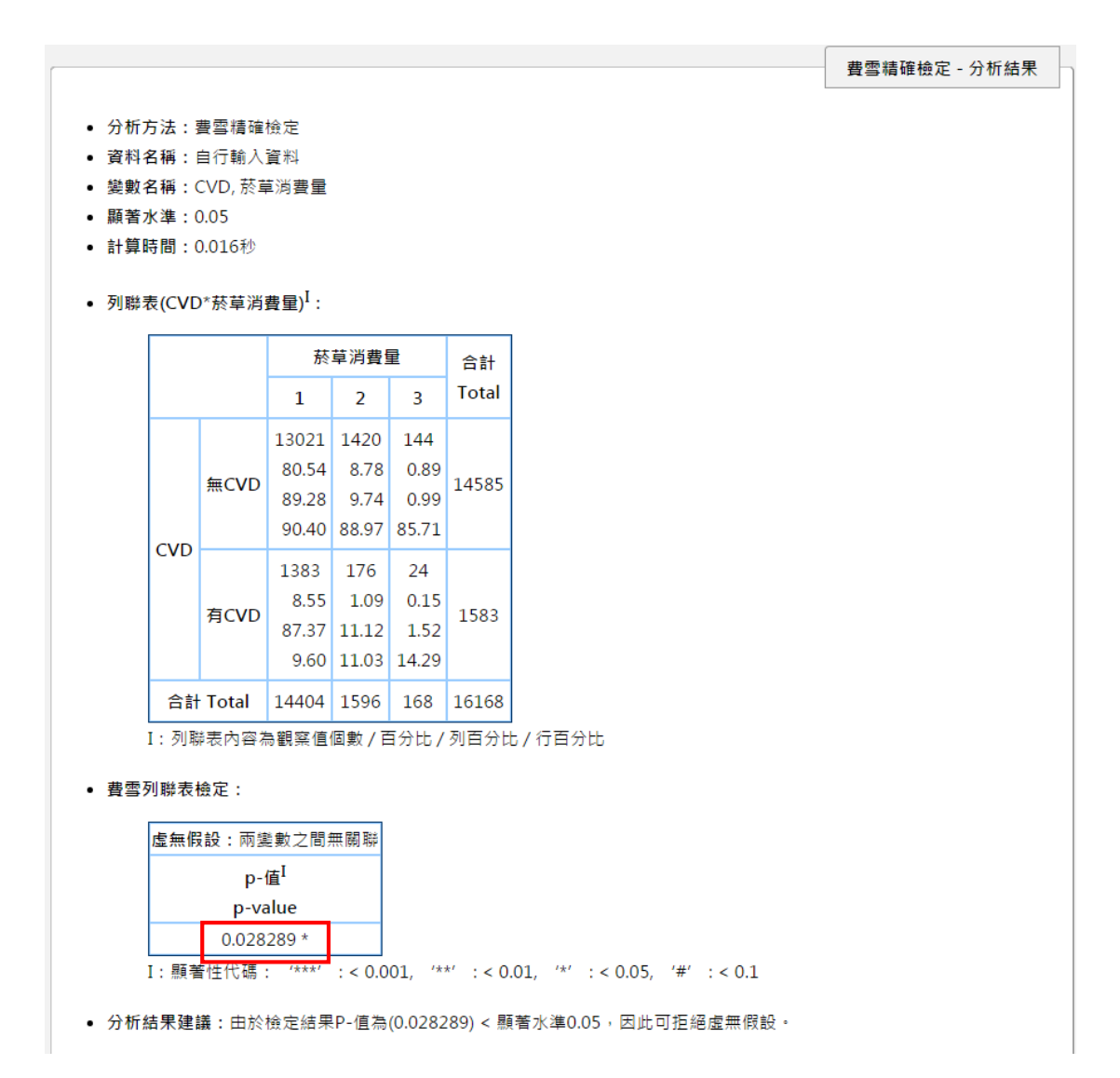

## ➢ McNemar 檢定(McNemar's test)

當我們想比較類別為兩類的配對(matched pairs)資料,我們可以將資料 轉換為成對資料的列聯表,並用『McNemar 檢定』進行分析。由於範例資 料並非配對資料,在這邊我們改用生統教科書中的例子[1]來說明:某一臨 床試驗欲比較 A 和 B 兩種乳癌化療藥物的療效,納入了 621 對經過年齡 配對的乳癌病人(共 1242 人),分別給予 A 藥和 B 藥的治療,而後觀察這 些病人五年的存活狀況,觀察的結果整理成下表:有90對的病人無論進行 A 治療或 B 治療五年內皆死亡,而有510對的病人五年內皆存活;有16 對的病人進行 A 治療者在五年內存活,但進行 B 治療者在五年內死亡;另 有5對的病人進行 B 治療者在五年內存活,但進行 A 治療者在五年內死 亡。

|                 |     | 進行В治療的 | 病人   |       |
|-----------------|-----|--------|------|-------|
|                 |     | 是否在五:  | 年內死亡 | Total |
| 進行A治療的病人        |     | No     | Yes  |       |
| 旦不去工年内正十        | No  | 510    | 16   | 526   |
| <b>走召往五千闪死し</b> | Yes | 5      | 90   | 95    |
| Total           |     | 515    | 106  | 621   |

在 R-web 主選單中依序點選【分析方法】→【相關暨列聯表分析】→ →【McNemar 檢定】即可進入分析頁面。

| - 步驟一:資料匯                             | λ                    |                |                 |
|---------------------------------------|----------------------|----------------|-----------------|
| ◎ 選擇要進行:                              | 分析的資料檔或上傳檔案          | 使用者個人資料檔 ▼     | \$(開新視窗)<br>▲   |
| ◉ 以列聯表型                               | 態直接輸入資料              | 列聯表共2列*2行 輸入資料 |                 |
|                                       |                      |                |                 |
| ───────────────────────────────────── |                      |                |                 |
|                                       | 列遂數\行變數<br>No<br>Yes | No<br>510<br>5 | Yes<br>16<br>90 |
|                                       | [                    | 開始分析 進階還項 重新設定 |                 |

操作畫面如上圖所示,先選擇"以列聯表型態直接輸入資料",點選"輸

入資料"後,系統將自動帶出列聯表 的空白格式。而後參考本例的成對 列聯表,將兩變數的類別項目名稱 與對應觀察個數填入,完成後點選

| 進階選項設定:    | ]                           |
|------------|-----------------------------|
| 設定列變數名稱:   | A治療是否在五年                    |
| 設定行變數名稱:   | B治療是否在五年                    |
| ☑ 使用連續性修正( | (correctness of continuity) |
| 顯示列聯表      |                             |
| 儲石         | 存設定    關閉視窗                 |

【進階選項】如右圖,在此可依據自己需求設定行、列變數名稱及是否"顯示列聯表",若樣本數較小或有細格(cell)數≤5時,建議勾選"使用連續性修正(correctness of continuity)",【儲存設定】後即可【開始分析】。

下圖為分析結果, 左上方可以看到檢定的變數及相關設定, 檢查沒問 題後即可看分析結果。第一個表格為成對的2×2列聯表; 第二個表格顯示 McNemar 檢定的 p 值,本分析之虛無假設為兩變數之間無關聯,而 p-值 0.029096\*表顯著, 拒絕虛無假設, 我們可推論五年存活狀況與 A、B 治療 種類有關。此資料中我們感興趣的為存活狀況不一致的配對, 即下圖藍色 框框圈出的 21 (15+6) 對病人, 其中進行 A 治療者在五年內存活、但進 行 B 治療者在五年內死亡的 16 對病人占多數, 我們可以推論 A 治療的療 效比 B 治療好。

| 收名稱:A治療是否在五年內                                     | 存活,     | B治療是否在         | 五年內存活                |       |  |
|---------------------------------------------------|---------|----------------|----------------------|-------|--|
| 章時間:0.004秒                                        |         |                |                      |       |  |
| <sup>錄</sup> 表(A治療是否在五年內存詞                        | 5*B治    | 療是否在五年         | F內存活) <sup>I</sup> : |       |  |
|                                                   |         | B治療是否在         | 在五年內存活               | 合計    |  |
|                                                   |         | No             | Yes                  | Total |  |
|                                                   |         | 510            | 16                   |       |  |
|                                                   | No      | 82.13          | 2.58                 | 526   |  |
|                                                   |         | 96.96<br>99.03 | 3.04<br>15.09        |       |  |
| A治療是否在五年內存活                                       |         | 5              | 90                   |       |  |
|                                                   | Yes     | 0.81           | 14.49                |       |  |
|                                                   |         | 5.26           | 94.74                | 95    |  |
|                                                   |         | 0.97           | 84.91                |       |  |
| 合計 Total 515 106                                  |         |                |                      | 621   |  |
| I:列聯表內容為觀察值個                                      | 數 / 译   | 訪分比/列百:        | 分比/行百分               | tt    |  |
| :Nemar檢定:                                         |         |                |                      |       |  |
| 上午回初 王统业子                                         | - 88 /  |                |                      |       |  |
| 屋無仮設:兩變數之                                         | 加票      | 前期             |                      |       |  |
| 卡方檢定統計量 <sup>1</sup> 目<br>shi square statistics d | ゴ度<br>f | p-值"           |                      |       |  |
|                                                   |         | p-value        |                      |       |  |

本期生統 eNews 的介紹到此告一段落,這次介紹了列聯表檢定的三種 方法:卡方獨立性(或稱齊一性)檢定、費雪精確檢定、McNemar 檢定,希 望大家能更加熟悉這些檢定方法的使用時機與操作方式。下一期的生統 eNews 將為大家介紹更進階的分析方法—『迴歸分析』,敬請期待!

參考資料

1. Bernard Rosner(2010), Fundamentals of Biostatistics, 7th Edition. 373-377